## Change Proxy setting Mac OS X

- 1. Open System Preferences from the Apple Menu.
- 2. Click Network.

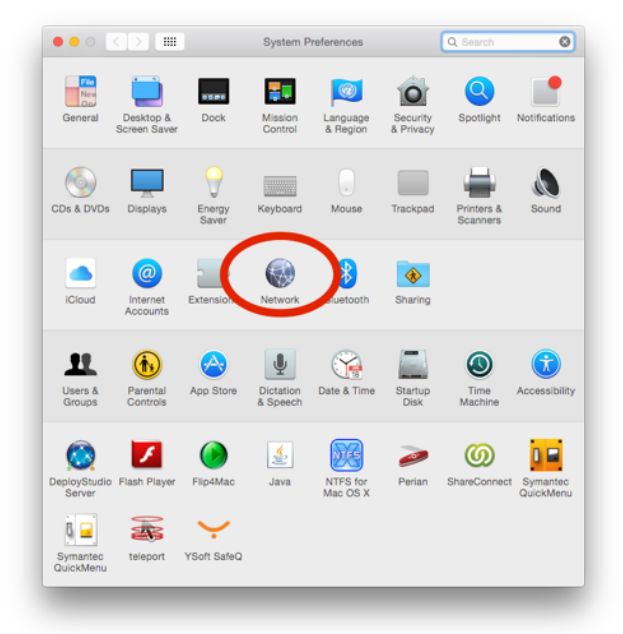

3. Choose Ethernet (or thunderbolt/usb ethernet) and click advanced.

|                                                     | Network         | C, Oblanti                                                          |
|-----------------------------------------------------|-----------------|---------------------------------------------------------------------|
| Locatio                                             | n: Automatic    | 0                                                                   |
| Ethernet<br>Connected SAMSAndroid<br>Not Configured | Status:         | Connected<br>Ethernet is currently active and has the IP<br>address |
| • ThundFireWire                                     | Configure IPv4: | Using DHCP ᅌ                                                        |
| • Wi-Fi 🤝                                           | IP Address:     |                                                                     |
|                                                     | Subnet Mask:    | 255.255.254.0                                                       |
| Not Connected                                       | Router:         | 132.77.27.254                                                       |
| Bluetooth PAN Not Connected                         | DNS Server:     | 132.77.4.1, 132.77.22.1                                             |
| ThundIt Bridge                                      | Search Domains: | wismain.weizmann.ac.il, wisdom.wei                                  |
| Weizmann VPN Not Connected                          |                 |                                                                     |
| + - &-                                              |                 | Advanced ?                                                          |
|                                                     |                 | Assist me Revert Apply                                              |

4. Click **Proxy** on the top tabs bar.

|   | TCP/IP DNS WINS 82.1X Proxies Hadware            |
|---|--------------------------------------------------|
|   | Select a protocol to configure:                  |
|   | Auto Proxy Discovery                             |
|   | Automatic Proxy Configuration                    |
|   | Web Proxy (HTTP)                                 |
|   | Secure web Proxy (HTTPS) FTP Proxy               |
|   | SOCKS Proxy                                      |
|   | Streaming Proxy (RTSP)                           |
|   | Gopher Proxy                                     |
|   | Exclude simple hostnames                         |
|   | Bypass proxy settings for these Hosts & Domains: |
|   | *.local, 169.254/16                              |
|   |                                                  |
|   |                                                  |
|   | Use Passive FTP Mode (PASV)                      |
|   |                                                  |
| ) | Cancel OK                                        |

- 5. Deselect "Auto Proxy Discovery"
- 6. Add \*.weizmann.ac.il after a comma (,) in the Bypass proxy settings box.

|        | TCP/IP             | DNS       | WINS     | 802.1X     | Proxies   | Hardware |        |
|--------|--------------------|-----------|----------|------------|-----------|----------|--------|
|        |                    |           |          |            |           |          |        |
| 8.1    |                    | figure:   |          |            |           |          |        |
|        | uto Proxy Discov   | very      |          |            |           |          |        |
|        | utomatic Proxy (   | Conf urat | ion      |            |           |          |        |
|        | Secure Web Proxy   | (HTTPS)   |          |            |           |          |        |
|        | TP Proxy           | (         |          |            |           |          |        |
|        | SOCKS Proxy        |           |          |            |           |          |        |
|        | Streaming Proxy (  | RTSP)     |          |            |           |          |        |
|        | Sopher Proxy       |           |          |            |           |          |        |
| Exc    | clude simple hos   | stnames   |          |            |           |          |        |
| Bypas  | s prove settings   | for these | e Hosts  | Domains:   |           |          |        |
| *.loca | l, 16 254/16, *.we | izmann.ac | al       |            |           |          |        |
|        |                    |           |          |            |           |          |        |
|        |                    |           |          |            |           |          |        |
|        |                    |           | 🗹 Use Pa | Issive FTP | Mode (PAS | V)       |        |
|        |                    |           |          |            |           | -        |        |
|        |                    |           |          |            |           | Can      | cel OK |

7. Click  $\mathbf{OK},$  and then  $\mathbf{Apply},$  and close the window.